# もくじ

| もくじ         |                                                 |
|-------------|-------------------------------------------------|
| 前提条件        | 牛2                                              |
| 第1章         | CentOS のインストール                                  |
| 1.1         | CentOS のインストール方法                                |
| 1.2         | CentOSの初期セットアップ5                                |
| 第2章         | NMS サーバー設定                                      |
| 2.1         | NMS サーバー設定手順                                    |
| <b>第</b> 3章 | 冗長化設定                                           |
| 3.1         | 冗長化構成について7                                      |
| 3.2         | パーティション追加~物理・論理ボリューム作成(※冗長化用の領域に、新しく追加した物理ディスクを |
| 使用          | する場合)9                                          |
| 3.3         | パーティション追加~物理・論理ボリューム作成(※冗長化用の領域に、既存の物理ディスクにある未割 |
| 当領地         | 或を使用する場合)16                                     |
| 3.4         | hostname 設定23                                   |
| 3.5         | DRBD インストール                                     |
| 3.6         | DRBD 設定                                         |
| 3.7         | DRBD リソースの設定/起動                                 |
| 3.8         | DRBD の同期およびファイルシステム作成/マウント                      |
| 3.9         | Pacemaker のインストール/起動/パスワード設定                    |
| 3.10        | Pacemaker クラスタの設定32                             |
| 3.11        | Pacemaker リソースの設定33                             |
| 3.12        | 同期監視用 LAN ケーブル切断後の復旧手順37                        |
| 第4章         | サーバー証明書について38                                   |
| 4.1         | Web アクセス用サーバー証明書更新手順                            |
| 4.2         | 5G-GW 接続用サーバー証明書更新手順40                          |

本手順書は、以下の設定値やバージョンで作業を説明するものです

設定値

| パラメータ          | 設定値              |
|----------------|------------------|
| Root パスワード     | P@ssword         |
| ユーザアカウント/パスワード | nmsdev/nmsdev    |
| プロキシアドレス:ポート番号 | proxy.co.jp:8080 |
| サーバーホスト名       | nmsserver        |

バージョン

| プログラム   | パージョン    |
|---------|----------|
| CentOS  | 7.7.1908 |
| mariaDB | 10.4.4   |
| Nginx   | 1.15.12  |
| Node.js | 8.15.0   |
| Express | 4.16.3   |
| Python  | 3.6.8    |

#### 第1章 CentOS のインストール

#### 1.1 CentOS のインストール方法

- インストール対象装置にインストールディスクをセットして電源ボタンを押下する。
   ※インストールディスクは CentOS のサイトより ISO イメージを取得して作成してください。
   CentOS のバージョンについては、操作説明書を参照ください。
- 2. 起動中にブートメニューの選択画面へ遷移させるための操作を行う。この操作は、インストール対象装置により異なるため、事前に確認しておくこと。
- 3. ブートメニュー画面が表示されたら、インストールデバイスが表示されたメニューを選択する。 DVD の場合は、「Embedded ~ CD/DVD ROM」のように DVD と書かれたメニューを選択する。
- 4. 「CentOS 7」と表示されたメニュー画面が表示されるので、「Install CentOS 7」メニューを選択 しエンターキーを押下する。
- 5. 「WELCOME TO CENTOS 7.」と表示された画面が出てくるのを待ち、表示されたら左側の言語 メニューから「日本語」を選択し、「続行」ボタンを押下する。
- 6. 「インストールの概要」画面が表示されるので、「ソフトウェアの選択」ボタンを押下する。
- 「ソフトウェアの選択」画面が表示される。ここでは使用目的に合わせてインストールするソフト ウェアを選択できる。
   GUI環境で使用する為「サーバー(GUI使用)」を選択し「完了」ボタンを押下する。
- 8. 続いて「インストール先」ボタンを押下して、インストールするデバイスにチェックを入れた状態 で「パーティションを自分で構成する」を選択し「完了」ボタンを押下する。
- 9. 「インストール先」画面が表示される。既にマウントポイントが割り当てられていた場合は、一ボ タンを押下してすべて削除すること。削除が完了したら、LVM を選択して、新規マウントポイント とサイズを以下のように設定する。新規の割り当ては+ボタン押下から行う。割り当てる領域サイ ズはインストール先のディスク容量に従いサイズを指定すること。

| マウントポイント  | 割り当てる領域サイズ | ファイルシステム種別           |
|-----------|------------|----------------------|
| /         | 300G       | xfs                  |
| Swap      | 8G         | swap                 |
| /boot     | 1G         | xfs                  |
| /boot/efi | 1G         | EFI System Partition |

表 1.1-1 インストール先ディスク構成例

★冗長化用の 8GB パーティションが別途必要

10.設定後は、「完了」ボタンを押下する。

- 11.続いて「ネットワークとホスト名」ボタンを押下する。
- 12.ネットワークの設定を行う。以下を利用環境に応じて設定する。

- ・Web インタフェース IP アドレス: WebUI で NMS と接続する IP アドレス
- ・AP インタフェース IP アドレス: AP と接続する IP アドレス
- ・5GGW インタフェース IP アドレス: 5G-GW と接続する IP アドレス
- 13.「インストールの概要」画面に戻るので、三角の注意マークが表示されていない事を確認して「インストールの開始」ボタンを押下する。
- 14.インストール中に root パスワードとユーザの作成を行う。root パスワードを作成するために 「root パスワード」ボタンを押下する。
- 15.「root パスワード」画面が表示される。「root パスワード」と「確認」にそれぞれパスワードを入 力し(今回は「P@ssword」として説明する)パスワードを設定する。 入力後「完了」ボタンを2回押下しインストール画面に戻る。(画面下部にパスワードが弱い旨のメ ッセージが表示されるが無視する)
- 16.次に「ユーザーの作成」ボタンを押下し、「フルネーム」、「ユーザー名」、「パスワード」、「パスワードの確認」にそれぞれ「ユーザー名」(今回は「nmsdev」として説明する)を入力してパスワードを設定し、「このユーザーを管理者にする」にチェックを入れる。
  ※ここで作成したユーザを以降「管理者ユーザ」とする。
- 17.入力後「完了」ボタンを2回押下する。(画面下部にパスワードが弱い旨のメッセージが表示された 場合は、適宜見直すか判断する)
- 18.インストール画面に戻って「root パスワード」と「ユーザーの作成」ボタンにそれぞれ三角の注意 マークが表示されていない事を確認してインストール終了まで待つ。
- 19.「インストールが完了しました」とメッセージが表示されるので「再起動」ボタンを押下して DVD がイジェクトされるのを待つ。
- 20.DVD がイジェクトされたら取り出す。
- 21.更に待つと POST 画面が表示された後に CentOS のブートローダーが表示されるので、一番上の CentOS を選択してエンターキーを押下する。 以下初期セットアップに進む。

#### 1.2 CentOSの初期セットアップ

- 1. OS が起動すると初期セットアップ画面が表示されるので、「LICENSE INFORMATION」ボタンを 押下する。
- 2. ライセンスが表示されるのでチェックボックスにチェックをいれ、「完了」ボタンを押下する。
- 初期セットアップ画面に戻るので三角の注意マークが表示されていない事を確認して「設定の完 了」ボタンを押下する。
- 4. ログイン画面が表示されるので、管理者ユーザでログインする。
- 5. ようこそ画面が表示されるので日本語を選択し「次へ」ボタンを押下する。
- 6. 入力画面が表示されるので日本語を選択し「次へ」ボタンを押下する。
- 7. 位置情報画面が表示されるので「オフ」を選択し「次へ」ボタンを押下する。
- 8. オンラインアカウント画面が表示されるが何も選択せずに「スキップ」ボタンを押下する。
- 9. 準備完了画面が表示されるので「CentOSを使い始める」ボタンを押下する。
- 10.ホーム画面が表示されれば初期セットアップ完了です。

### 第2章 NMS サーバー設定

#### 2.1 NMS サーバー設定手順

- CentOS をインストールした PC の任意の場所に NMS\_install.zip をコピーする。
   ※NMS\_install.zip については、操作説明書に記載の Web URL にアクセスいただき、自動環境構築スクリプトよりダウンロードして入手してください。
- 2. コピーした zip ファイルを展開して、nms\_install.sh を実行する。(フォルダパスに日本語が含ま れていると実行できないことがあります)

unzip NMS\_install.zip ./NMS\_install/nms\_install.sh

- 3. 実行後、「1.1 CentOS のインストール方法」の 12 で設定した値と同様に、以下の情報を入力する。テナント名には任意の文字列を入力する。
  - ・管理者ユーザのパスワード
  - ・Web インタフェース IP アドレス
  - ・AP インタフェース IP アドレス
  - ・5GGW インタフェース IP アドレス
  - ・テナント名
- 4. 10 分程度待つと設定が完了します。途中で2分ほど止まるところがあります。
- 5. "Installation completed."というメッセージが出力されたら完了です。 PC を再起動してください。

※ファイアウォールのポート開放

本スクリプトを実行すると以下のポートが自動で開放されます https(443/tcp)ポート snmptrap(162/udp)ポート snmp(161/udp)ポート 7547/tcp ポート 7557/tcp ポート 7567/tcp ポート 60001/udp ポート 8080/tcp ポート 7070/tcp ポート 10051/tcp ポート 2224/tcp ポート 5405/udp ポート 7789/tcp ポート

#### 第3章 冗長化設定

本章では冗長化設定手順について説明します。冗長化設定を行うとマスター側で故障が発生したとして も、スレーブ側の機器を速やかにあてがうことでシステムの停止時間を縮小できます。 また、スレーブ側が 可動している間にマスター側の機器を修理・復旧し、再度組み戻すことができます。 本ソフトウェアは、冗長化設定を行わなず、単一のシステムで利用することも可能です。

3.1 冗長化構成について

1. ネットワークの構成について

本手順書では、図 3.1-1 のような構成の場合の冗長化手順を記載する。特に記載がない節の設定 は、マスターとスレーブの両ホストで実施するものとする。

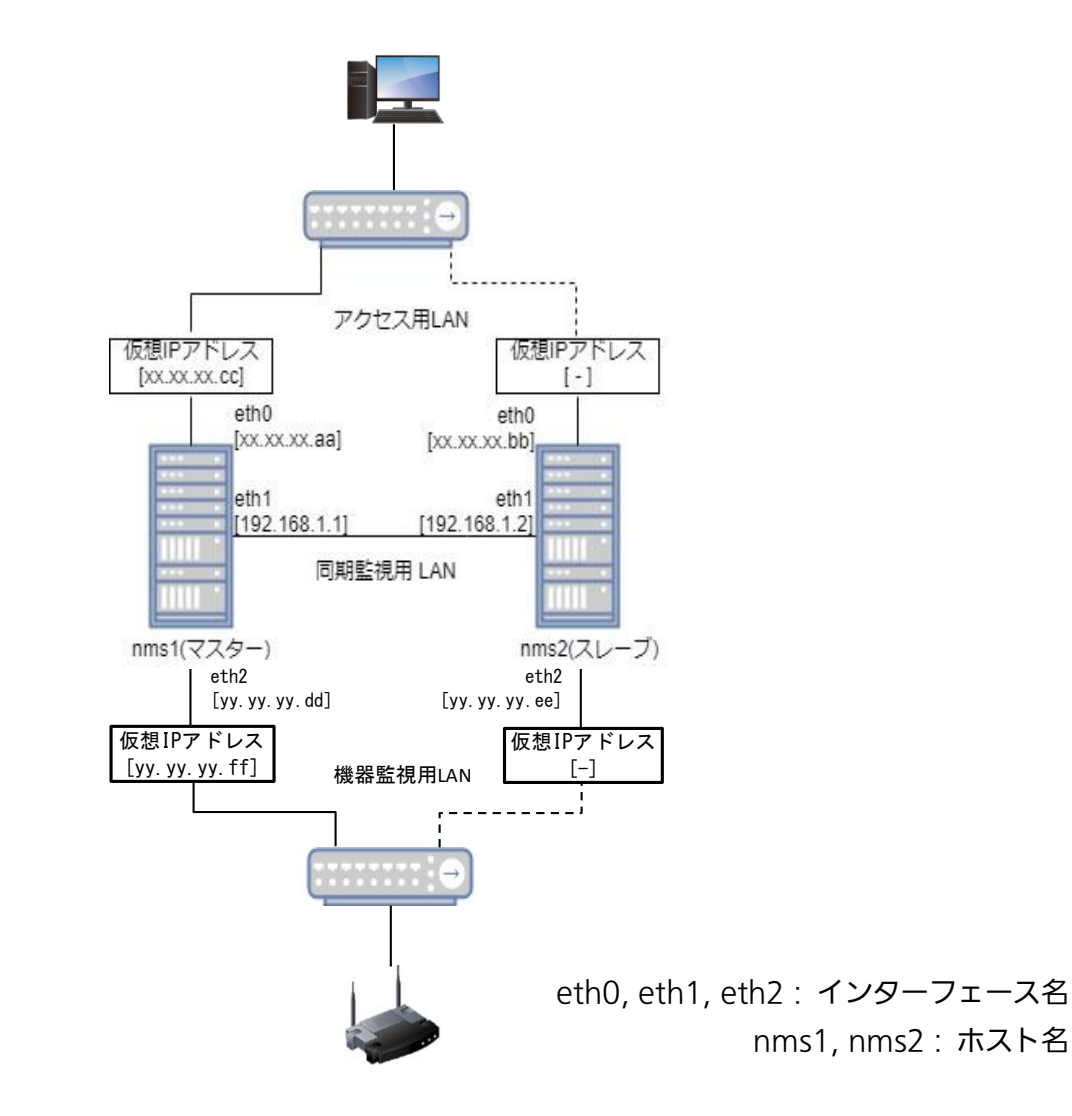

図 3.1-1 冗長化構成

- パーティションの構成について 冗長化構成をとる場合は、DBを同期するための領域を残す必要がある。 本手順書では 8G[Byte]のサイズを確保している。(実際に必要なサイズについては別途確認が 必要)
- 3. Pacemaker による監視対象と問題検出時の動作について 本手順書では下記を監視対象としている。
  - ・DRBD リソース
  - ・ファイルシステム
  - ・各種サービス
  - 1 mariadb
  - ② nginx
  - ③ php-fpm
  - ④ nms-ap(node)
  - ⑤ zabbix-server
  - 6 zabbix-agent
  - ⊘ snmptrapd
  - ⑧ snmpd
  - 9 snmptt
  - 10 mongodb
  - 1 genieacs-cwmp
  - genieacs-nbi
  - ③ genieacs-fs
  - ① acsdbmng
  - (15) supervisord
  - 16 crond
  - VIP

問題検出時の動作は図 3.1-2 のようになる

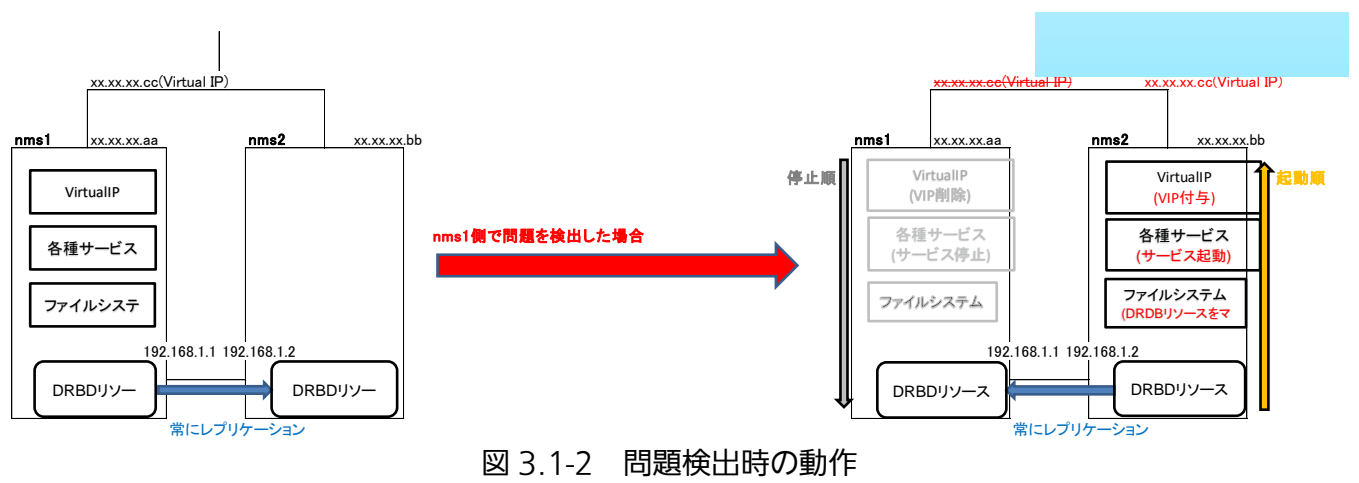

# 3.2 パーティション追加~物理・論理ボリューム作成(※ 冗長化用の領域に、新しく追加した物理ディスクを使用す る場合)

本節では、DB を同期するための領域に、新しく追加した物理ディスクを使用する場合の構築方法 を記載する。領域は、図 3.2-1 のような構成とする。

| サイズ[Gbyte]      | 08 0.4 0.6 0.8 1.0 1.2 1.4 1.6 1.8 2.0 2.2 2.4 2.6 2.8 3.0 3.2 3.4 3.6 3.8 4.0 4.2 4.4 4.6 4.8 5.0 5.2 5.4 5.6 5.8 6.0 6.2 6.4 6.6 6.8 7.0 7.2 7.4 7.6 7.3 7.3 7.3 7.3 7.3 7.3 7.3 7.3 7.3 7.3 | 8 8.0 |
|-----------------|----------------------------------------------------------------------------------------------------|-------|
| Logical Volume  | v/drbd/share                                                                                                    |       |
| VolumeGroup     | d                                                                                                    |       |
| Physical Volume | v/sdb1                                                                                                    |       |
|                 |                                                                                                    |       |

図 3.2-1 冗長化用領域の構成

| Command          | 備考       |
|------------------|----------|
| \$ sudo fdisk -l | デバイス名の確認 |

Disk /dev/mapper/centos-swap: 859 MB, 859832320 bytes, 1679360 sectors Units = sectors of 1 \* 512 = 512 bytes Sector size (logical/physical): 512 bytes / 512 bytes I/O サイズ (最小 / 推奨): 512 バイト / 512 バイト

| Command                | 備考         |
|------------------------|------------|
| \$ sudo fdisk /dev/sdb | パーティションの作成 |

| Welcome to fdisk (util-linux 2.23.2).                                                                                 |  |  |
|----------------------------------------------------------------------------------------------------|--|--|
| Changes will remain in memory only, until you decide to write them.<br>Be careful before using the write command.     |  |  |
| Device does not contain a recognized partition table<br>Building a new DOS disklabel with disk identifier 0x33307c88. |  |  |
| コマンド (m でヘルプ): n←「n」を入力して Enter                                                                                       |  |  |
| Partition type:                                                                                                    |  |  |
| p primary (0 primary, 0 extended, 4 free)                                                                             |  |  |
| e extended                                                                                                    |  |  |
| Select (default p):                                                                                                   |  |  |
| Using default response p                                                                                              |  |  |
| パーティション番号 (1-4, default 1): <mark>←何も入力せずに Enter</mark>                                                               |  |  |
| 最初 sector (2048-16777215, 初期値 2048): - 何も入力せずに Enter                                                                  |  |  |
| 初期値 2048 を使います                                                                                                    |  |  |
| Last sector, +sectors or +size{K,M,G} (2048-16777215, 初期値 16777215):←何も入力せ                                            |  |  |
| ずに Enter                                                                                                    |  |  |
| 初期値 16777215 を使います                                                                                                    |  |  |
| Partition 1 of type Linux and of size 8 GiB is set                                                                    |  |  |
| コマンド (m でヘルプ): w←「w」を入力して Enter                                                                                       |  |  |
| パーティションテーブルは変更されました!                                                                                                  |  |  |
| ioctl()を呼び出してパーティションテーブルを再読込みします。<br>ディスクを同期しています。                                                                    |  |  |
|                                                                                                    |  |  |

| Command          | 備考             |
|------------------|----------------|
| \$ sudo fdisk -l | 追加したパーティションの確認 |

| Command                    | 備考             |
|----------------------------|----------------|
| \$ sudo pvcreate /dev/sdb1 | 物理ボリュームの作成     |
| \$ sudo pvdisplay          | 追加した物理ボリュームの確認 |

| Physical volume    |                                        |
|--------------------|----------------------------------------|
| PV Name            | /dev/sda2                              |
| VG Name            | centos                                 |
| PV Size            | <7.00 GiB / not usable 3.00 MiB        |
| Allocatable        | yes (but full)                         |
| PE Size            | 4.00 MiB                               |
| Total PE           | 1791                                   |
| Free PE            | 0                                      |
| Allocated PE       | 1791                                   |
| PV UUID            | 6rzeyK-LQz0-glbg-iypu-l4Sx-gvCf-SU7d7P |
|                    |                                        |
| "/dev/sdb1" is a n | new physical volume of "<8.00 GiB"     |
| NEW Physical v     | rolume                                 |
| PV Name            | /dev/sdb1                              |
| VG Name            |                                        |
| PV Size            | <8.00 GiB                              |
| Allocatable        | NO                                     |
| PE Size            | 0                                      |
| Total PE           | 0                                      |
| Free PE            | 0                                      |
| Allocated PE       | 0                                      |
| PV UUID            | acZiP5-PtmM-mK01-mQah-caTd-KnGd-E3grWe |
| ←追加した物理ボリコ         | ロームの領域                                 |
|                    |                                        |

| Command                         | 備考               |
|---------------------------------|------------------|
| \$ sudo vgcreate drbd /dev/sdb1 | ボリュームグループの作成     |
| \$ sudo vgdisplay               | 追加したボリュームグループの確認 |

| _ |                   |                |                                |
|---|-------------------|----------------|--------------------------------|
| _ | Volume group      |                |                                |
|   | VG Name           | centos         |                                |
|   | System ID         |                |                                |
|   | Format            | lvm2           |                                |
|   | Metadata Areas    | 1              |                                |
|   | Metadata Sequence | No 3           |                                |
|   | VG Access         | read/write     |                                |
|   | VG Status         | resizable      |                                |
|   | MAX LV            | 0              |                                |
|   | Cur LV            | 2              |                                |
|   | Open LV           | 2              |                                |
|   | Max PV            | 0              |                                |
|   | Cur PV            | 1              |                                |
|   | Act PV            | 1              |                                |
|   | VG Size           | <7.00 GiB      |                                |
|   | PE Size           | 4.00 MiB       |                                |
|   | Total PE          | 1791           |                                |
|   | Alloc PE / Size   | 1791 / <7.00 0 | SiB                            |
|   | Free PE / Size    | 0 / 0          |                                |
|   | VG UUID           | eH85Xh-uM      | lvH-Y0fb-Cgiq-falP-WKTE-6bJluT |
|   |                   |                |                                |
|   | Volume group      |                | ←追加したボリュームグループ                 |
|   | VG Name           | drbd           |                                |
|   | System ID         |                |                                |
|   | Format            | lvm2           |                                |
|   | Metadata Areas    | 1              |                                |
|   | Metadata Sequence | No 1           |                                |
|   | VG Access         | read/write     |                                |
|   | VG Status         | resizable      |                                |
|   | MAX LV            | 0              |                                |
|   | Cur LV            | 0              |                                |
|   | Open LV           | 0              |                                |
|   | Max PV            | 0              |                                |
|   | Cur PV            | 1              |                                |
|   | Act PV            | 1              |                                |

| VG Size         | <8.00 GiB                              |
|-----------------|----------------------------------------|
| PE Size         | 4.00 MiB                               |
| Total PE        | 2047                                   |
| Alloc PE / Size | 0 / 0                                  |
| Free PE / Size  | 2047 / <8.00 GiB                       |
| VG UUID         | JVXwdO-J1or-g4xF-4wgC-QLBX-TPiC-5Pkx3G |

| Command                                 | 備考             |
|-----------------------------------------|----------------|
| \$ sudo lvcreatename sharesize 2GB drbd | 論理ボリュームの作成     |
| \$ sudo lvdisplay                       | 追加した論理ボリュームの確認 |

| Logical volume         |                                        |
|------------------------|----------------------------------------|
| LV Path                | /dev/centos/swap                       |
| LV Name                | swap                                   |
| VG Name                | centos                                 |
| LV UUID                | Y4aG04-gpZV-5Nxl-w5oQ-JYCu-7EcX-yHkh4l |
| LV Write Access        | read/write                             |
| LV Creation host, time | localhost, 2019-04-30 17:54:26 +0900   |
| LV Status              | available                              |
| # open                 | 2                                      |
| LV Size                | 820.00 MiB                             |
| Current LE             | 205                                    |
| Segments               | 1                                      |
| Allocation             | inherit                                |
| Read ahead sectors     | auto                                   |
| - currently set to 8   | 192                                    |
| Block device           | 253:1                                  |
|                        |                                        |
| Logical volume         |                                        |
| LV Path                | /dev/centos/root                       |
| LV Name                | root                                   |
| VG Name                | centos                                 |
| LV UUID                | IVX1Fm-p0Wt-OLCe-UO3q-2Yoi-CC0t-9tSDHf |
| LV Write Access        | read/write                             |
| LV Creation host, time | localhost, 2019-04-30 17:54:27 +0900   |
| LV Status              | available                              |
| # open                 | 1                                      |
| LV Size                | <6.20 GiB                              |

| Current LE            | 1586                                     |            |
|-----------------------|------------------------------------------|------------|
| Segments              | 1                                        |            |
| Allocation            | inherit                                  |            |
| Read ahead sectors    | auto                                     |            |
| - currently set to    | 8192                                     |            |
| Block device          | 253:0                                    |            |
|                       |                                          |            |
| Logical volume        | -追加した論理ボリューム                             |            |
| LV Path               | /dev/drbd/share                          |            |
| LV Name               | share                                    |            |
| VG Name               | drbd                                     |            |
| LV UUID               | FmFmwY-WNDm-TATQ-KUTC-4xdg-3f            | P0-ni2f9f  |
| LV Write Access       | read/write                               |            |
| LV Creation host, tin | e localhost.localdomain, 2019-08-08 10:1 | 2:49 +0900 |
| LV Status             | available                                |            |
| # open                | 0                                        |            |
| LV Size               | 2.00 GiB                                 |            |
| Current LE            | 512                                      |            |
| Segments              | 1                                        |            |
| Allocation            | inherit                                  |            |
| Read ahead sectors    | auto                                     |            |
| - currently set to    | 8192                                     |            |
| Block device          | 253:2                                    |            |

# <u>3.3 パーティション追加~物理・論理ボリューム作成(※</u> <u>冗長化用の領域に、既存の物理ディスクにある未割当領域</u> <u>を使用する場合)</u>

本節では、DB を同期するための領域として、既存の物理ディスクにある未割当領域を使用する場合の構築方法を記載する。領域は、下記のような構成とする。

| \$ lsblk                   |       |       |       |         |                |          |
|----------------------------|-------|-------|-------|---------|----------------|----------|
| NAME                       | MAJ:N | MIN F | RM SI | ZE RO T | YPE MOUNTP     | OINT     |
| sda                        | 8:0   | 046   | 65.8G | 0 disk  |                |          |
| ⊢sda1                      | 8:1   | 0     | 953M  | 0 part  | /boot          |          |
| ⊢sda2                      | 8:2   | 02    | 86.9G | 0 part  |                |          |
| ∣ ⊢centos-root 2           | 253:0 | 02    | 79.4G | 0 lvm   | /              |          |
| ∣ <sup>∟</sup> centos-swap | 253:1 | 0     | 7.5G  | 0 lvm   | [SWAP]         |          |
| ⊢sda3                      | 8:3   | 0     | 953M  | 0 part  | /boot/efi      |          |
| ⊢sda4                      | 8:4   | 0     | 1K    | 0 part  |                | ←ここを追加する |
| ∟sda5                      | 8:5   | 0     | 8G    | 0 part  |                |          |
| └drbd-share                | 253:2 | 0     | 2G    | 0 lvm   |                |          |
| <sup>∟</sup> drbd1         | 147:1 | 0     | 2G    | 0 disk  | /var/lib/mysql |          |
| sr0                        | 11:0  | 1     | 1024M | 0 rom   |                |          |

| Command                | 備考         |
|------------------------|------------|
| \$ sudo fdisk /dev/sda | パーティションの作成 |

| Welcome to fdisk (util-linux 2.23.2).                                                                     |
|----------------------------------------------------------------------------------------------------|
| Changes will remain in memory only, until you decide to write them.                                       |
| Be careful before using the write command.                                                                |
|                                                                                                    |
|                                                                                                    |
| $\Box \forall \forall F (m \forall \forall \mu \nu); n \leftarrow fn \forall \forall \forall \mu \nu \nu$ |
| n primary (3 primary 0 extended 1 free)                                                                   |
| e extended                                                                                                |
| Select (default e): ←何も入力せずに Enter                                                                        |
| Using default response e                                                                                  |
| Selected partition 4                                                                                      |
| 最初 sector (650135552-976773167, 初期値 650135552): ←何も入力せずに Enter                                            |
| 初期値 650135552 を使います                                                                                       |
| Last sector, +sectors or +size{K,M,G} (650135552-976773167, 初期值 976773167): ←                             |
|                                                                                                    |
| 初期値 9/6//316/ を使います                                                                                       |
| Partition 4 of type Extended and of size 155.8 GiB is set                                                 |
| コマンド (m でヘルプ): n ← 「n」を入力して Enter                                                                         |
| All primary partitions are in use                                                                         |
| Adding logical partition 5                                                                                |
| 最初 sector (650137600-976773167, 初期値 650137600): ←何も入力せずに Enter                                            |
| 初期値 650137600 を使います                                                                                       |
| Last sector, +sectors or +size{K,M,G} (650137600-976773167, 初期値 976773167):                               |
| +8G←「+8G」を入力して Enter                                                                                      |
| Partition 5 of type Linux and of size 8 GiB is set                                                        |
| コマンド (m でヘルプ)・t ← [t] を入力して Enter                                                                         |
| パーティション番号 (1-5 default 5): ←何も入力せずに Enter                                                                 |
| Hex code (type L to list all codes): 8e ← [8e] を入力して Enter                                                |
| Changed type of partition 'Linux' to 'Linux LVM'                                                          |
|                                                                                                    |
| コマンド (m でヘルプ): p ← 「p」を入力して Enter                                                                         |

Disk /dev/sda: 500.1 GB, 500107862016 bytes, 976773168 sectors Units = sectors of 1 \* 512 = 512 bytes Sector size (logical/physical): 512 bytes / 512 bytes 1/0 サイズ (最小 / 推奨): 512 バイト / 512 バイト Disk label type: dos ディスク識別子: 0x0002ccfe デバイス ブート 始点 終点 ブロック ld システム /dev/sda1 \* 2048 2099199 1048576 83 Linux /dev/sda2 322969600 8e Linux LVM 2099200 648038399 /dev/sda3 6 FAT16 648038400 650135551 1048576 /dev/sda4 650135552 976773167 163318808 5 Extended /dev/sda5 650137600 666914815 8388608 8e Linux LVM ←追加したパーティションの情報 コマンド (m でヘルプ): w ← 「w」を入力して Enter パーティションテーブルは変更されました! ioctl()を呼び出してパーティションテーブルを再読込みします。 WARNING: Re-reading the partition table failed with error 16: デバイスもしくはリソース がビジー状態です. The kernel still uses the old table. The new table will be used at

the next reboot or after you run partprobe(8) or kpartx(8)

ディスクを同期しています。

| Command        | 備考                    |
|----------------|-----------------------|
| \$ sudo reboot | デバイスがビジー状態のため再起動で反映する |

| Command                    | 備考             |
|----------------------------|----------------|
| \$ sudo pvcreate /dev/sda5 | 物理ボリュームの作成     |
| \$ sudo pvdisplay          | 追加した物理ボリュームの確認 |

| Physical volume      | _                                      |
|----------------------|----------------------------------------|
| PV Name              | /dev/sda2                              |
| VG Name              | centos                                 |
| PV Size              | <308.01 GiB / not usable 4.00 MiB      |
| Allocatable          | yes                                    |
| PE Size              | 4.00 MiB                               |
| Total PE             | 78849                                  |
| Free PE              | 1                                      |
| Allocated PE         | 78848                                  |
| PV UUID              | 5cPbty-Epio-KnAw-UQBu-NBMm-583Q-LE23Uw |
|                      |                                        |
| "/dev/sda5" is a nev | v physical volume of "8.00 GiB"        |
| NEW Physical volu    | ume                                    |
| PV Name              | /dev/sda5                              |
| VG Name              |                                        |
| PV Size              | 8.00 GiB                               |
| Allocatable          | NO                                     |
| PE Size              | 0                                      |
| Total PE             | 0                                      |
| Free PE              | 0                                      |
| Allocated PE         | 0                                      |
| PV UUID              | SJFGvo-4B5a-xcJO-8iiv-xxGI-yii1-K9f0Ar |
| ←追加した物理ボリュ           | ームの領域                                  |

| Command                         | 備考               |
|---------------------------------|------------------|
| \$ sudo vgcreate drbd /dev/sda5 | ボリュームグループの作成     |
| \$ sudo vgdisplay               | 追加したボリュームグループの確認 |

| Volume group      |              |                               |
|-------------------|--------------|-------------------------------|
| VG Name           | centos       |                               |
| System ID         |              |                               |
| Format            | lvm2         |                               |
| Metadata Areas    | 1            |                               |
| Metadata Sequence | No 3         |                               |
| VG Access         | read/write   |                               |
| VG Status         | resizable    |                               |
| MAX LV            | 0            |                               |
| Cur LV            | 2            |                               |
| Open LV           | 2            |                               |
| Max PV            | 0            |                               |
| Cur PV            | 1            |                               |
| Act PV            | 1            |                               |
| VG Size           | 308.00 GiB   |                               |
| PE Size           | 4.00 MiB     |                               |
| Total PE          | 78849        |                               |
| Alloc PE / Size   | 78848 / 308. | 00 GiB                        |
| Free PE / Size    | 1 / 4.00 MiB |                               |
| VG UUID           | yandrL-CCt   | tk-zANy-w88T-eJ0A-0n6R-Zwyga3 |
|                   |              |                               |
| Volume group      |              | ←追加したボリュームグループ                |
| VG Name           | drbd         |                               |
| System ID         |              |                               |
| Format            | lvm2         |                               |
| Metadata Areas    | 1            |                               |
| Metadata Sequence | No 1         |                               |
| VG Access         | read/write   |                               |
| VG Status         | resizable    |                               |
| MAX LV            | 0            |                               |
| Cur LV            | 0            |                               |
| Open LV           | 0            |                               |
| Max PV            | 0            |                               |
| Cur PV            | 1            |                               |
| Act PV            | 1            |                               |

| VG Size         | <8.00 GiB                              |  |
|-----------------|----------------------------------------|--|
| PE Size         | 4.00 MiB                               |  |
| Total PE        | 2047                                   |  |
| Alloc PE / Size | 0 / 0                                  |  |
| Free PE / Size  | 2047 / <8.00 GiB                       |  |
| VG UUID         | B6aPqN-gMla-nO99-Nck6-6fSy-e5tV-hf0Cl6 |  |

| Command                                 | 備考             |
|-----------------------------------------|----------------|
| \$ sudo lvcreatename sharesize 2GB drbd | 論理ボリュームの作成     |
| \$ sudo lvdisplay                       | 追加した論理ボリュームの確認 |

| Logical volume                               |                                         |
|----------------------------------------------|-----------------------------------------|
| LV Path                                      | /dev/centos/root                        |
| LV Name                                      | root                                    |
| VG Name                                      | centos                                  |
| LV UUID                                      | AeaEbA-bSxz-1j7L-MHzs-zrrQ-ImQB-s107JJ  |
| LV Write Access                              | read/write                              |
| LV Creation host, tin                        | ne localhost, 2019-12-23 17:40:47 +0900 |
| LV Status                                    | available                               |
| # open                                       | 1                                       |
| LV Size                                      | 300.00 GiB                              |
| Current LE                                   | 76800                                   |
| Segments                                     | 1                                       |
| Allocation                                   | inherit                                 |
| Read ahead sectors                           | auto                                    |
| - currently set to                           | 256                                     |
| Block device                                 | 253:0                                   |
|                                              |                                         |
| Logical volume                               |                                         |
| LV Path                                      | /dev/centos/swap                        |
| LV Name                                      | swap                                    |
| VG Name                                      | centos                                  |
| LV UUID                                      | Dohvih-pLAA-FKaZ-nzkC-28wT-GStU-vpcTpI  |
| LV Write Access                              | read/write                              |
| LV Creation host, tin                        | ne localhost, 2019-12-23 17:40:50 +0900 |
|                                              | available                               |
| LV Status                                    | avaliable                               |
| LV Status<br># open                          | 2                                       |
| LV Status<br># open<br>LV Size               | 2<br>8.00 GiB                           |
| LV Status<br># open<br>LV Size<br>Current LE | 2<br>8.00 GiB<br>2048                   |

| Segments              | 1          |                                   |
|-----------------------|------------|-----------------------------------|
| Allocation            | inherit    |                                   |
| Read ahead sectors    | auto       |                                   |
| - currently set to    | 256        |                                   |
| Block device          | 253:1      |                                   |
|                       |            |                                   |
| Logical volume•       | 一追加した諸     | <b>浄理ボリューム</b>                    |
| LV Path               | /dev/d     | rbd/share                         |
| LV Name               | share      |                                   |
| VG Name               | drbd       |                                   |
| LV UUID               | nTT5R      | 1-09s0-kCZe-4Eku-I3Ud-cbbs-GzdaAm |
| LV Write Access       | read/v     | vrite                             |
| LV Creation host, tim | ne nms2, 2 | 2020-06-03 11:44:26 +0900         |
| LV Status             | availab    | e                                 |
| # open                | 0          |                                   |
| LV Size               | 2.00 Gi    | В                                 |
| Current LE            | 512        |                                   |
| Segments              | 1          |                                   |
| Allocation            | inherit    |                                   |
| Read ahead sectors    | auto       |                                   |
| - currently set to    | 256        |                                   |
| Block device          | 253:2      |                                   |

## 3.4 hostname 設定

| Command                                           | 備考           |
|---------------------------------------------------|--------------|
| <pre>\$ hostnamectl set-hostname nms1(or 2)</pre> | hostname を設定 |

## 3.5 DRBD インストール

| Command                                      | 備考                                 |
|----------------------------------------------|------------------------------------|
| \$ cd                                        | ホームディレクトリで作業を想定                    |
| \$ sudo yum -y install gcc gcc-c++ rpm-build | 必要なパッケージのインストール                    |
| flex automake po4a                           |                                    |
| \$ uname -r                                  | 現 OS のカーネルバージョンを確認する               |
| \$ sudo yum -y install                       | 現 OS のカーネルバージョンが 3.10.0-           |
| http://vault.centos.org/7.5.1804/os/x86_64/  | 862.el7.x86_64(「uname -r」の出力結果に対応し |
| Packages/kernel-devel-3.10.0-                | たパッケージをインストールする)                   |
| 862.el7.x86_64.rpm                           |                                    |
| \$ sudo yum -y install                       | 現 OS のカーネルバージョンが 3.10.0-           |
| http://vault.centos.org/7.6.1810/os/x86_64/  | 957.el7.x86_64(「uname -r」の出力結果に対応し |
| Packages/kernel-devel-3.10.0-                | たパッケージをインストールする)                   |
| 957.el7.x86_64.rpm                           |                                    |
| \$ sudo yum -y install                       | 現 OS のカーネルバージョンが 3.10.0-           |
| http://vault.centos.org/7.7.1908/os/x86_64/  | 1062.el7.x86_64(「uname -r」の出力結果に対応 |
| Packages/kernel-devel-3.10.0-                | したパッケージをインストールする)                  |
| 1062.el7.x86_64.rpm                          |                                    |
| \$ sudo yum -y install kernel-devel          | 現 OS のカーネルバージョンが 3.10.0-           |
|                                              | 1127.el7.x86_64(「uname -r」の出力結果に対応 |
|                                              | したパッケージをインストールする)                  |
| \$ wget                                      | DRBD をダウンロード                       |
| www.linbit.com/downloads/drbd/9.0/drbd-      |                                    |
| 9.0.19-1.tar.gz                              |                                    |
| \$ wget                                      | DRBD Utilities をダウンロード             |
| www.linbit.com/downloads/drbd/utils/archiv   |                                    |
| e/drbd-utils-9.9.0.tar.gz                    |                                    |
|                                              |                                    |
| \$ mkdir -p rpmbuild/{SOURCES,SPECS}         | DRBD のビルド                          |
| \$ tar zxvf drbd-9.0.19-1.tar.gz             |                                    |
| \$ cd drbd-9.0.19-1                          |                                    |
| \$ make kmp-rpm                              |                                    |
|                                              |                                    |
| \$ cd                                        | drbd-unitのビルド                      |
| \$ tar zxvf drbd-utils-9.9.0.tar.gz          |                                    |
| \$ cd drbd-utils-9.9.0                       |                                    |
| \$ ./configure                               |                                    |

| \$ make rpm                                  |                                    |
|----------------------------------------------|------------------------------------|
|                                              |                                    |
| \$ cd ~/rpmbuild/RPMS/x86_64/                | インストール                             |
| \$ sudo rpm -Uvh drbd-utils-9.9.0-           | 競合している場合はreplacefiles をつける。ファ      |
| 1.el7.x86_64.rpm                             | イ ル 名 が 「 drbd-utils-9.9.0-        |
|                                              | 1.el7.centos.x86_64.rpm」になっている場合あり |
| \$ sudo rpm -Uvh drbd-udev-9.9.0-            | ファイル名が「drbd-udev-9.9.0-            |
| 1.el7.x86_64.rpm                             | 1.el7.centos.x86_64.rpm」になっている場合あり |
| \$ sudo rpm -Uvh drbd-bash-completion-9.9.0- | ファイル名が「drbd-bash-completion-9.9.0- |
| 1.el7.x86_64.rpm                             | 1.el7.centos.x86_64.rpm」になっている場合あり |
| \$ sudo rpm -Uvh kmod-drbd-                  | 現 OS のカーネルバージョンによりファイル名が変          |
| 9.0.19_3.10.0_862-1.x86_64.rpm               | わる                                 |
| \$ sudo rpm -Uvh drbd-pacemaker-9.9.0-       | ファイル名が「drbd-pacemaker-9.9.0-       |
| 1.el7.x86_64.rpm                             | 1.el7.centos.x86_64.rpm」になっている場合あり |

「make kmp-rpm」でエラーが出た場合

■エラー1

以下のエラーメッセージが表示された場合

"/usr/src/kernels/3.10.0-XXX.el7.x86\_64.x86\_64: No such file or directory." 【解決策】

現 OS のカーネルバージョンを調べて一致するカーネルソースをインストールする (Command 表の 3~7 行目の手順を参照)

■エラー2

以下のエラーメッセージが表示された場合

"SORRY, kernel makefile not found. You need to tell me a correct KDIR!"

【解決策】

カーネルソースのパスが間違っているので、正しいパスを export KDIR=<正しいパス>で与える 例えば、現 OS のカーネルバージョンが「3.10.0-862.el7.x86\_64」の場合は、

以下のコマンドを実行した後に「make kmp-rpm」を実行する

\$ export KDIR=/usr/src/kernels/3.10.0-862.el7.x86\_64.x86\_64

#### 3.6 DRBD 設定

※SELinux は Disable を想定

※Firewall が有効な場合は、7789 ポートを許可しておく(他のサービスが TCP ポート 7789 のポートを使用していないことを想定)

| Command                               | 備考             |
|---------------------------------------|----------------|
| \$ sudo firewall-cmdadd-port=7789/tcp | TCP7789 ポートの許可 |
| zone=publicpermanent                  |                |
| \$ sudo firewall-cmdreload            | 設定の反映          |

| Command              | 備考                       |
|----------------------|--------------------------|
| \$ cd /etc/drbd.d    | DRBD のリソースファイルを置くフォルダに移動 |
| \$ sudo touch r0.res | リソースファイルの作成              |
| \$ sudo vim r0.res   | リソースファイルに DRBD の設定       |

| resource r0 { |                |                  | ← r0.res ファイルに左記の設定値を書き込み |
|---------------|----------------|------------------|---------------------------|
| net           | t {            |                  |                           |
|               | protocol       | C;               |                           |
| }             |                |                  |                           |
| vol           | ume 0 {        |                  |                           |
|               | device         | /dev/drbd1;      |                           |
|               | disk           | /dev/drbd/share; |                           |
|               | meta-disk      | internal;        |                           |
| }             |                |                  |                           |
| on            | nms1 {         |                  |                           |
|               | address 192.16 | 8.1.1:7789;      |                           |
| }             |                |                  |                           |
| on nms2 {     |                |                  |                           |
|               | address 192.16 | 8.1.2:7789;      |                           |
| }             |                |                  |                           |
| }             |                |                  |                           |

| Command                | 備考                             |
|------------------------|--------------------------------|
| \$ sudo vim /etc/hosts | hosts ファイルに同期監視用 LAN の IP アドレス |
|                        | を設定                            |

| 127.0.0.<br>::1 | 127.0.0.1 localhost localhost.localdomain localhost4 localhost4.localdomain4<br>::1 localhost localhost.localdomain localhost6 localhost6.localdomain6 |           |  |
|-----------------|----------------------------------------------------------------------------------------------------|-----------|--|
| 192.168         | .1.1 nms1                                                                                                    | ←左記の内容を設定 |  |
| 192.168         | 192.168.1.2 nms2                                                                                                    |           |  |

| Command        | 備考                   |
|----------------|----------------------|
| \$ sudo reboot | DRBD のリソース作成前に再起動が必要 |

## <u>3.7 DRBD リソースの設定/起動</u>

| Command                                       | 備考                       |
|-----------------------------------------------|--------------------------|
| \$ sudo systemctl stop mariadb.service        | NMS に必要な各種プロセスは、クラスタソ    |
|                                               | フトウェアから起動するため停止しておく      |
| \$ sudo systemctl disable mariadb.service     |                          |
| \$ sudo systemctl stop nginx                  |                          |
| \$ sudo systemctl disable nginx               |                          |
| \$ sudo systemctl stop php-fpm                |                          |
| \$ sudo systemctl disable php-fpm             |                          |
| \$ sudo systemctl stop nms-ap                 |                          |
| \$ sudo systemctl disable nms-ap              |                          |
| \$ sudo systemctl stop zabbix-server          |                          |
| \$ sudo systemctl disable zabbix-server       |                          |
| \$ sudo systemctl stop zabbix-agent           |                          |
| \$ sudo systemctl disable zabbix-agent        |                          |
| \$ sudo systemctl stop snmptrapd              |                          |
| \$ sudo systemctl disable snmptrapd           |                          |
| \$ sudo systemctl stop snmpd                  |                          |
| \$ sudo systemctl disable snmpd               |                          |
| \$ sudo systemctl stop snmptt                 |                          |
| \$ sudo systemctl disable snmptt              |                          |
| \$ sudo systemctl stop rh-mongodb34-mongod    |                          |
| \$ sudo systemctl disable rh-mongodb34-mongod |                          |
| \$ sudo systemctl stop genieacs-cwmp          |                          |
| \$ sudo systemctl disable genieacs-cwmp       |                          |
| \$ sudo systemctl stop genieacs-nbi           |                          |
| \$ sudo systemctl disable genieacs-nbi        |                          |
| \$ sudo systemctl stop genieacs-fs            |                          |
| \$ sudo systemctl disable genieacs-fs         |                          |
| \$ sudo systemctl stop acsdbmng               |                          |
| \$ sudo systemctl disable acsdbmng            |                          |
| \$ sudo systemctl stop supervisord            |                          |
| \$ sudo systemctl disable supervisord         |                          |
| \$ sudo systemctl stop crond                  |                          |
| \$ sudo systemctl disable crond               |                          |
| \$ sudo drbdadm create-md r0                  | DRBD のリソース作成             |
| \$ sudo systemctl start drbd                  | DRBD の起動。片方ホストの DRBD を起動 |

| すると、もう片方の DRBD が起動するまで |
|------------------------|
| 待っため、プロンプトは対向の DRBD が起 |
| 動するまで戻ってこない            |

### <u>3.8 DRBD の同期およびファイルシステム作成/マウン</u>

## <u>ト</u>

マスター側のみ

| Command                         | 備考                        |
|---------------------------------|---------------------------|
| \$ sudo drbdadm primaryforce r0 | nms1 を Primary に昇格および初期同期 |

両方ホストで実施

| Command                   | 備考      |
|---------------------------|---------|
| \$ sudo drbdadm status r0 | ステータス確認 |

• nms1

[nmsdev@nms1 ~]\$ drbdadm status r0

r0 role:Primary ← Primary になっていることを確認

disk:UpToDate ←ディスクが同期状態(UpToDate)になっていることを確認

nms2 role:Secondary

peer-disk:UpToDate ←ディスクが同期状態(UpToDate)になっていることを確認

• nms2

[nmsdev@nms2 ~]\$ drbdadm status r0

r0 role:Secondary ←Secondary になっていることを確認

disk:UpToDate

nms1 role:Primary ←ディスクが同期状態(UpToDate)になっていることを確認 peer-disk:UpToDate ←ディスクが同期状態(UpToDate)になっていることを確認

マスター側のみ

| Command                                     | 備考                               |
|---------------------------------------------|----------------------------------|
| \$ sudo mkdir -p /usr/local/mysql/backup    | 現在のデータベースの情報をマウント前にコピー           |
| \$ sudo cp -rp /var/lib/mysql               |                                  |
| /usr/local/mysql/backup                     |                                  |
| \$ sudo mkfs.xfs /dev/drbd1 -f              | /dev/drbd1 にファイルシステムを作成          |
| \$ sudo mount /dev/drbd1 /var/lib/mysql     | /dev/drbd1 を/var/lib/mysql にマウント |
| \$ sudo cp -rp                              | コピーしておいたデータベースの情報を戻す             |
| /usr/local/mysql/backup/mysql/*             |                                  |
| /var/lib/mysql/                             |                                  |
| \$ sudo chown -R mysql.mysql /var/lib/mysql |                                  |
| \$ sudo chmod -R 755 /var/lib/mysql         |                                  |

#### 3.9 Pacemaker のインストール/起動/パスワード設定

| Command                                       | 備考                           |
|-----------------------------------------------|------------------------------|
| \$ sudo systemctl stop drbd.service           | DRDB はクラスタソフトウェアから起動するため停    |
|                                               | 止しておく                        |
| \$ sudo systemctl disable drbd                |                              |
| \$ sudo umount /dev/drbd1                     |                              |
| \$ sudo yum -y install pacemaker pcs corosync | Pacemaker のインストール            |
| \$ sudo systemctl start pcsd                  | Pacemakerの起動                 |
| \$ sudo systemctl enable pcsd                 |                              |
| \$ sudo passwd hacluster                      | hacluster ユーザにマスタースレーブ間の通信の認 |
|                                               | 証で使用するパスワードを設定する             |

※Firewall が有効な場合は、Pacemaker 起動前にクラスタ関連サービスを許可しておく

| Command                           | 備考            |
|-----------------------------------|---------------|
| \$ sudo firewall-cmdpermanentadd- | クラスタ関連サービスの許可 |
| service=high-availability         |               |
| \$ sudo firewall-cmdreload        | 設定の反映         |

## 3.10 Pacemaker クラスタの設定

マスター側のみ

| Command                               | 備考                            |
|---------------------------------------|-------------------------------|
| \$ sudo pcs cluster auth nms1 nms2 -u | 本コマンド実行後にパスワード入力を求められるの       |
| hacluster                             | で、上の手順で設定した hacluster ユーザのパスワ |
|                                       | ードを入力する                       |
| \$ sudo pcs cluster setupforcename    | クラスタの同期                       |
| database_cluster nms1 nms2            |                               |
| \$ sudo pcs cluster startall          | クラスタの起動                       |
| \$ sudo pcs cluster enableall         |                               |
| \$ sudo pcs status                    | クラスタのステータス確認                  |

Cluster name: database\_cluster

WARNINGS:

No stonith devices and stonith-enabled is not false

Stack: corosync

Current DC: nms2 (version 1.1.19-8.el7\_6.4-c3c624ea3d) - partition with quorum Last updated: Fri Aug 16 13:09:58 2019

Last change: Fri Aug 16 13:07:56 2019 by hacluster via crmd on nms2

2 nodes configured 0 resources configured

Online: [ nms1 nms2 ] ← Online になっていることを確認

No resources

Daemon Status: corosync: active/disabled pacemaker: active/disabled pcsd: active/enabled

## 3.11 Pacemaker リソースの設定

マスター側のみ

| Command                                                          | 備考                             |
|------------------------------------------------------------------|--------------------------------|
| <pre>\$ sudo pcs property set stonith-enabled=false</pre>        | Pacemaker のパラメータ設定             |
| \$ sudo pcs property set no-quorum-policy=ignore                 |                                |
| \$ sudo pcs property set default-action-timeout=240              |                                |
| \$ sudo pcs property set default-resource-stickiness=200         |                                |
| <pre>\$ sudo pcs property set cluster-recheck-interval=60s</pre> |                                |
| \$ sudo pcs resource defaults resource-                          |                                |
| stickiness="INFINITY"                                            |                                |
| <pre>\$ sudo pcs resource defaults migration-threshold="1"</pre> |                                |
| <pre>\$ sudo pcs resource create drbd_r0 ocf:linbit:drbd</pre>   | DRBD リソース定義                    |
| drbd_resource=r0 op monitor interval=20s                         |                                |
| \$ sudo pcs resource master ms_drbd_r0 drbd_r0 \                 | リソース drbd_r0 を Master/Slave 形式 |
| master-max=1 master-node-max=1 clone-max=2                       | とし、2 ノードで立ち上げ、うち 1 ノード         |
| clone-node-max=1 notify=true                                     | が Master となるように指定              |
| \$ sudo pcs resource create cluster                              | DRBD ブロックデバイス                  |
| ocf:heartbeat:Filesystem \                                       | /var/lib/mysql を /mnt/data ヘマウ |
| device=/dev/drbd1 directory=/var/lib/mysql                       | ントおよびリソースグループ(rggroup)         |
| fstype=xfsgroup rggroup                                          | の設定                            |
| <pre>\$ sudo pcs constraint order promote ms_drbd_r0 then</pre>  | 起動順序設定(ms_drbd_r0 ->cluster)   |
| start cluster                                                    |                                |
| \$ sudo pcs constraint colocation add cluster with               | 強制配置の設定(cluster, ms_drbd_r0)   |
| ms_drbd_r0 INFINITY with-rsc-role=Master                         |                                |
| \$ sudo pcs resource create mariadb systemd:mariadb              | mariadb の設定                    |
| group rggroup                                                    |                                |
| \$ sudo pcs resource create nginx systemd:nginx –group           | nginx の設定                      |
| rggroup                                                          |                                |
| \$ sudo pcs resource create php-fpm systemd:php-fpm -            | php-fpm の設定                    |
| group rggroup                                                    |                                |
| \$ sudo pcs resource create nms-ap systemd:nms-ap                | nms-ap(node)の設定                |
| group rggroup                                                    |                                |
| \$ sudo pcs resource create zabbix-server                        | zabbix-server の設定              |
| systemd:zabbix-servergroup rggroup                               |                                |
| \$ sudo pcs resource create zabbix-agent                         | zabbix-agent の設定               |
| systemd:zabbix-agent –group rggroup                              |                                |
| \$ sudo pcs resource create snmptrapd                            | snmptrapd の設定                  |
| systemd:snmptrapd –group rggroup                                 |                                |

| \$ sudo pcs resource create snmpd systemd:snmpd        | snmpd の設定              |
|--------------------------------------------------------|------------------------|
| group rggroup                                          |                        |
| \$ sudo pcs resource create snmptt systemd:snmptt      | snmptt の設定             |
| group rggroup                                          |                        |
| \$ sudo pcs resource create rh-mongodb34-mongod        | mongodb の設定            |
| systemd:rh-mongodb34-mongodgroup rggroup               |                        |
| \$ sudo pcs resource create genieacs-cwmp              | genieacs-cwmp の設定      |
| systemd:genieacs-cwmp –group rggroup                   |                        |
| \$ sudo pcs resource create genieacs-nbi               | genieacs-nbi の設定       |
| systemd:genieacs-nbi –group rggroup                    |                        |
| \$ sudo pcs resource create genieacs-fs                | genieacs-fs の設定        |
| systemd:genieacs-fsgroup rggroup                       |                        |
| \$ sudo pcs resource create acsdbmng                   | acsdbmng の設定           |
| systemd:acsdbmnggroup rggroup                          |                        |
| \$ sudo pcs resource create supervisord                | supervisord の設定        |
| systemd:supervisord –group rggroup                     |                        |
| \$ sudo pcs resource create crond systemd:crond        | crond の設定              |
| group rggroup                                          |                        |
| \$ sudo pcs resource create VIP1 ocf:heartbeat:IPaddr2 | Web インタフェース側の仮想 IP 設定  |
| nic="XXX" ip=xx.xx.xx.cc cidr_netmask=24 op monitor    |                        |
| interval=20sgroup rggroup                              |                        |
| \$ sudo pcs resource create VIP2 ocf:heartbeat:IPaddr2 | APインタフェース側の仮想 IP 設定 ※他 |
| ip=xx.xx.xx.dd cidr_netmask=24 op monitor              | のインタフェースと共用の場合は不要      |
| interval=20s –group rggroup"                           |                        |
| \$ sudo pcs resource create VIP3 ocf:heartbeat:IPaddr2 | 5GGW インタフェース側の仮想 IP 設定 |
| ip=xx.xx.xx.ee cidr_netmask=24 op monitor              | ※他のインタフェースの共用の場合は不     |
| interval=20sgroup rggroup"                             | 要                      |
| \$ sudo pcs resource cleanup                           | 念のため検出しているエラーをクリーン     |
|                                                        | アップしておく                |
| \$ sudo pcs status                                     | 状態確認                   |

Cluster name: database\_cluster Stack: corosync Current DC: nms2 (version 1.1.21-4.el7-f14e36fd43) - partition with quorum Last updated: Tue Jun 30 20:16:58 2020 Last change: Tue Jun 30 19:59:27 2020 by hacluster via crmd on nms2 2 nodes configured

21 resources configured

| Online: [ nms1 nms2 ]                                           |
|-----------------------------------------------------------------|
| Full list of resources:                                         |
|                                                                 |
| [Master/Slave Set: ms_drbd_r0 [drbd_r0] ←設定したリソース               |
| [Masters: [nms1] ←nms1 がマスターになっていることを確認                         |
| Slaves. [TITIS2]                                                |
| cluster (ocf::hoarthoat:Eilosystem): Started pms1               |
| mariadh (systemd:mariadh): Started nms1                         |
| nginy (systemd:nginy): Started nms1                             |
| php-fpm (systemd:nphp-fpm): Started nms1                        |
| nms-ap (systemd:nms-ap): Started nms1                           |
| zabbix-server (systemd:zabbix-server): Started nms1             |
| zabbix-agent (systemd:zabbix-agent): Started nms1               |
| snmptrapd (systemd:snmptrapd): Started nms1                     |
| snmpd (systemd:snmpd): Started nms1                             |
| snmptt (systemd:snmptt): Started nms1                           |
| rh-mongodb34-mongod (systemd:rh-mongodb34-mongod): Started nms1 |
| genieacs-cwmp (systemd:genieacs-cwmp): Started nms              |
| genieacs-nbi (systemd:genieacs-nbi): Started nms1               |
| genieacs-fs (systemd:genieacs-fs): Started nms1                 |
| acsdbmng (systemd:acsdbmng): Started nms1                       |
| supervisord (systemd:supervisord): Started nms1                 |
| crond (systemd:crond): Started nms1                             |
| VIP (ocf::heartbeat:IPaddr2): Started nms1                      |
| VIP2 (ocf::heartbeat:IPaddr2): Started nms1                     |
| ←nms1 が動作していることを確認                                              |
|                                                                 |
| Daemon Status:                                                  |
| corosync: active/enabled                                        |
| pacemaker: active/enabled                                       |
| pcsd: active/enabled                                            |

#### ※仮想 IP 設定の注意事項

■マスター側とスレーブ側で仮想対象にする NIC の名前が異なる場合

・コマンドパラメータ「nic="XXX"」を使用しないこと

・マスター側とスレーブ側の実IPを、仮想IPと同じネットワークアドレスにすること

例えば、仮想 IP に 192.168.0.\*/24 を設定する場合は、

マスター側とスレーブ側で仮想対象にする NIC の実 IP を 192.168.0.\*/24 にしておく コマンドパラメータ「nic="XXX"」は、マスター側とスレーブ側で仮想対象にする NIC を特定するた めに用いられるため、「nic="XXX"」を使用する場合はマスター側とスレーブ側で NIC の名前が同じ である必要がある

一方、「nic="XXX"」を使用しない場合は、マスター側とスレーブ側で仮想 IP と同じネットワークアドレスを持つ NIC を仮想対象とするため、これらのネットワークアドレスを同じにしておく必要がある

#### 3.12 同期監視用 LAN ケーブル切断後の復旧手順

|           | 同期監視用 LAN 復旧後の状態      |                       |                    |  |
|-----------|-----------------------|-----------------------|--------------------|--|
| 切断要因      | nms1(元マスター)の状態        | nms2(元スレーブ)の状態        | · 復旧手順 ※           |  |
| マスター側の    | ■ 「sudo pcs status」 ⊐ | ■ 「sudo pcs status」 ⊐ | 1. nms2(元スレーヴ)にて   |  |
| LAN を HUB | マンドを実行した状態            | マンドを実行した状態            | 以下のコマンドを実行         |  |
| から抜く      | Masters: [ nms1 ]     | Masters: [ nms1 ]     | \$ sudo drbdadm    |  |
| スレーブ側の    | Slaves: [ nms2 ]      | Slaves: [ nms2 ]      | disconnect r0      |  |
| LAN を HUB |                       |                       | \$ sudo drbdadm    |  |
| から抜く      | ■ 「sudo drbdadm       | ■ 「sudo drbdadm       | secondary r0       |  |
| 両方の LAN   | status r0」コマンドを実行     | status r0」コマンドを実行     | \$ sudo drbdadm    |  |
| を HUB から  | した状態                  | した状態                  | connectdiscard-my- |  |
| 抜く        | nms2                  | nms1                  | data r0            |  |
| HUB の電源   | connection:StandAlone | connection:StandAlone |                    |  |
| 断         |                       | または                   | 2. nms1(元マスター)にて   |  |
|           |                       | nms1                  | 以下のコマンドを実行         |  |
|           |                       | connection:Connecting | \$ sudo drbdadm    |  |
|           |                       |                       | primary r0         |  |
|           |                       |                       | \$ sudo drbdadm    |  |
|           |                       |                       | connect r0         |  |

冗長化の同期ケーブル切断等のエラー発生時の復旧手段を以下に記載する。

※コマンド実行は必ず nms2(元スレーブ)側から実行すること

元マスター、元スレーブの確認は、マスターの"/var/log/cluster/corosync.log"ファイルには "Master/Slave Set: ms\_drbd\_r0 [drbd\_r0]"が出ることから判別できます

### 第4章 サーバー証明書について

本ソフトウェアは、クライアント PC からの Web アクセス及び 5G-GW 機器との通信はデフォルトでは自己 証明書を使った SSL 通信を行っていますが、お客様側で準備されたサーバー証明書をお使いになりたい場合、 本項記載の手順により入れ替えが可能です。本項ではサーバー証明書の更新を行う手順について説明します。

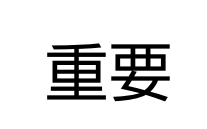

■ 閉域網以外で使う場合には認証局で署名されたサーバー証明書をご利用 ください。

#### 4.1 Web アクセス用サーバー証明書更新手順

本項ではクライアント PC からの Web アクセス用のサーバー証明書の更新を行う手順について説明します。

#### ▶ 操作手順

- 手順1 NMS をインストールしたサーバーにログインします。
- **手順2** 以下フォルダの nginx.pem と nginx.key を使用するサーバー証明書ファイルで上書きします。 /etc/nginx/ssl/
- **手順3** 以下のコマンドで NMS の再起動を行う事で、証明書の更新が反映されます。 \$sudo systemctl restart nginx.service

| [user@localho<br>合計 8 | st ~]\$    / | /etc/nginx | /ssl/  |                           |        |          |      |
|-----------------------|--------------|------------|--------|---------------------------|--------|----------|------|
| -rw-rr 1              | root root    | 1704 7月    | 13 11: | :33 nginx.                | .key   |          |      |
| -rw-rr 1              | root root    | 1220 7月    | 13 11: | :33 ngin <mark>x</mark> . | pem    |          |      |
| [user@localho         | st ~]\$      |            |        |                           |        |          |      |
|                       |              |            |        | 証明書                       | 言の更新 E | ]時を確認して・ | ください |
|                       |              |            |        |                           |        |          |      |
|                       |              |            |        |                           |        |          |      |
|                       |              |            |        |                           |        |          |      |

図 4.1-1 サーバー証明書ファイル

#### 4.2 5G-GW 接続用サーバー証明書更新手順

本項では 5G-GW 接続用のサーバー証明書の更新を行う手順について説明します。

#### 操作手順

- 手順1 NMS をインストールしたサーバーにログインします。
- **手順2** 以下フォルダの server.crt と server.key を使用するサーバー証明書ファイルで上書きします。 /home/管理者ユーザ名/.nvm/versions/node/v8.15.0/lib/node\_modules/genieacs/config/
- 手順3 以下のコマンドで NMS の再起動を行う事で、証明書の更新が反映されます。
   \$sudo systemctl stop genieacs-cwmp.service genieacs-fs.service genieacs-nbi.service
   \$sudo systemctl start genieacs-cwmp.service genieacs-fs.service genieacs-nbi.service

| [user@localhost /]\$ cd home/user/.nvm/versions/node/v8.15.0/lib/node_modules/gen |
|-----------------------------------------------------------------------------------|
| ieacs/config                                                                      |
| [user@localhost_config]\$                                                         |
| 合計 44                                                                             |
| -rwxrwxr 1 user user 196 10月 26 1985 auth-sample.js                               |
| lrwxrwxrwx. 1 user user   6 10月 20 14:42 bk.cwmp.ca-bundle -> ca.crt              |
| -rw-rr 1 user user  591 10月 20 14:42 ca.crt                                       |
| -rwxrwxr 1 user user 15603 10月 20 14:42 client-auth-info.js                       |
| -rwxrwxr 1 user user 298 10月 26 1985 config-sample.json                           |
| -rwxrwxr 1 user user  991 10月 20 14:42 config.json                                |
| lrwxrwxrwx. 1 user user   10 10月 20 14:42                                         |
| lrwxrwxrwx. 1 user user   10 10月 20 14:42 <b>cwmp.key</b> -> server.key           |
| drwxrwxr-x. 2 user user   19 10月 20 14 <mark>:42 ext</mark>                       |
| -rwxrwxr 1 user user 937 10月 26 11 証明書の更新日時を確認してください                              |
| Irwxrwxrwx. 1 user user 10 10月 20 14:42 TS.CTL -/ server.crt                      |
| lrwxrwxrwx. 1 user user   10 10月 20 14:42 <b>fs.key</b> -> server.key             |
| -rw-rr 1 user user  611 1月 1 1980 server.crt                                      |
| -rw-rr 1 user user  302  1月  1  1980  server.key                                  |
| [user@localhost_config]\$                                                         |

図 4.2-1 サーバー証明書ファイル

| 重要 |
|----|
|----|

■本ソフトウェアでサーバー証明書を入れ替えた場合、5G-GW 機器側にも 対応したルート証明書をインストールする必要があります(手順は 5G-GW 機器側のマニュアル XC-WN930J-01\_取扱説明書(設定編)の「5.4 証明書 ファイルの管理をご確認ください)」